## How to Grant Parent/Guardian Access

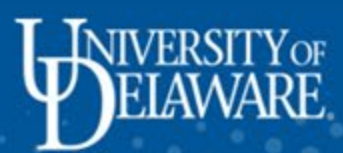

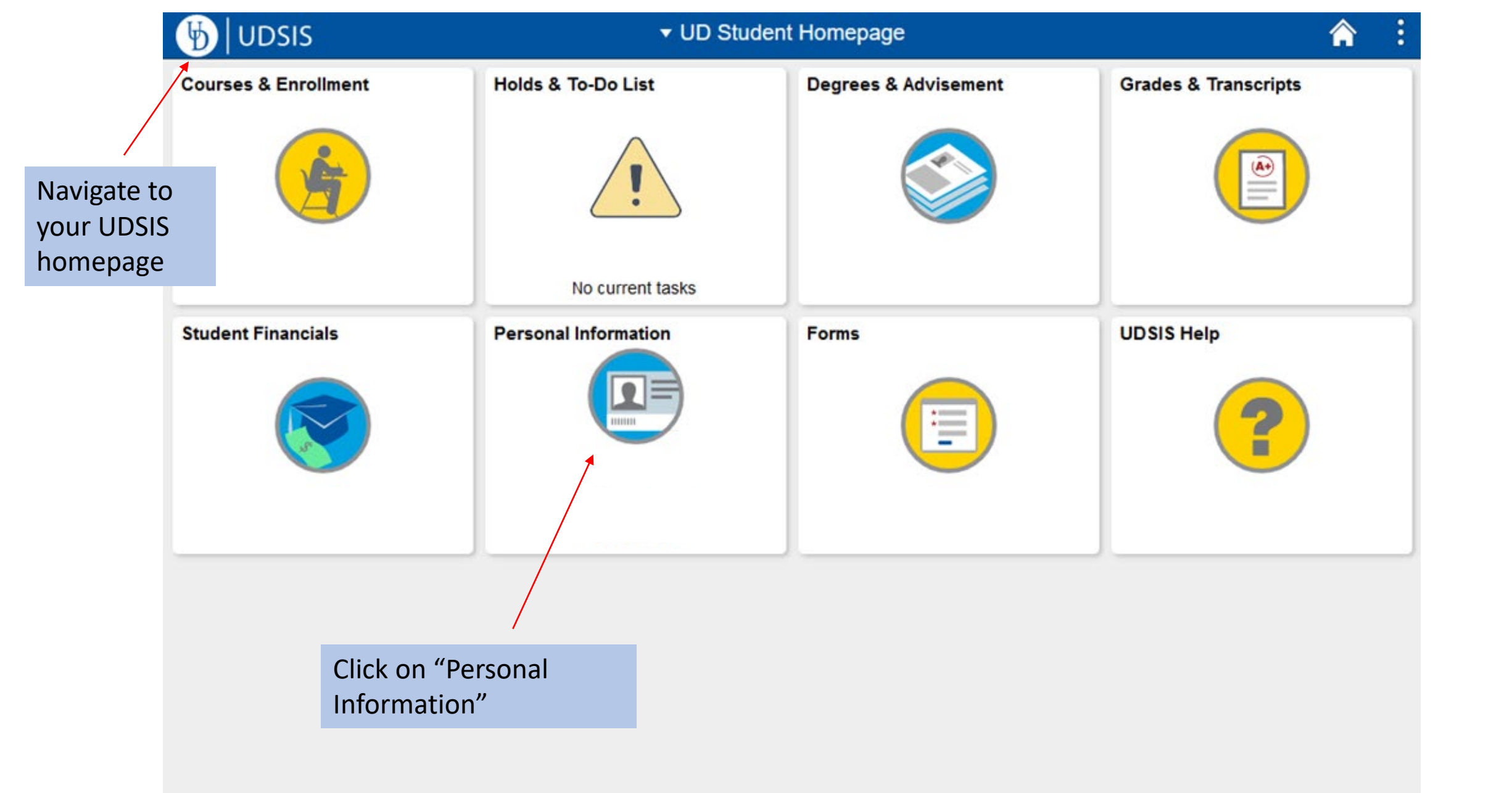

| <b>O UD Student Homepage</b>  |                         | Personal Information                             |         |   |  | : |  |  |  |
|-------------------------------|-------------------------|--------------------------------------------------|---------|---|--|---|--|--|--|
| ID                            |                         | You will be taken to the "Pers<br>Details" page. | onal    |   |  |   |  |  |  |
| 📄 Personal Details            | Personal Details        |                                                  |         |   |  |   |  |  |  |
| Contact Details               |                         |                                                  |         |   |  |   |  |  |  |
| Addresses                     | Date of Birth<br>Gender |                                                  |         |   |  |   |  |  |  |
| Emergency Contacts            | ▼ Names                 | 3                                                |         |   |  |   |  |  |  |
| Privacy Restrictions          | +                       |                                                  |         |   |  |   |  |  |  |
| Manage Parent/Guardian Access | Name                    |                                                  | Туре    |   |  |   |  |  |  |
| Honors and Awards             | *Studer                 | nt Name*                                         | Primary | > |  |   |  |  |  |
| Ethnicity                     | Eron                    | a hora, calact "Managa                           |         |   |  |   |  |  |  |
| E Demographic Information     | Pare                    | nt/Guardian Access"                              |         |   |  |   |  |  |  |
| Personal Info Help            |                         |                                                  |         |   |  |   |  |  |  |
|                               |                         |                                                  |         |   |  |   |  |  |  |
|                               |                         |                                                  |         |   |  |   |  |  |  |
|                               |                         |                                                  |         |   |  |   |  |  |  |

|                                                                                                    | Manage Parent/Gua                                                                                                    | rdian Access   | •        |                 | Y                      | ou will t          | hen be br              | ought to         | o this page                     |         |  |  |
|----------------------------------------------------------------------------------------------------|----------------------------------------------------------------------------------------------------|----------------|----------|-----------------|------------------------|--------------------|------------------------|------------------|---------------------------------|---------|--|--|
| You can add up to<br>three (3)<br>parent/guardians                                                                                                    | Student:<br>As a University of Delaware student, you may grant your parent or guardian permission to access components of your UD student record. Components that you may specify include the following:                                                                                                    |                |          |                 |                        |                    |                        |                  |                                 |         |  |  |
| <ul> <li>You may grant up to three (3) parents/guardians access to My Finances. The My Finances check box grants a parent or guardian access to billing, payment, financial aid, and 1098T tax information. After you grant access, your parent or guardian can make online payments. If you have questions about My Finances, visit Student Financial Services Help.</li> <li>The Housing Information check box grants a parent or guardian access to your housing assignment, and to receive emails when you sign the housing contract, when the housing contract becomes binding, or when other housing information is deemed beneficial to communicate to parents or guardians.</li> <li>All other check boxes allow a parent or guardian to see portions of what you see in UDSIS. For any questions regarding these areas, contact</li> </ul> |                                                                                                    |                |          |                 |                        |                    |                        |                  |                                 |         |  |  |
|                                                                                                    | The information about you that is contained in UDSIS is part of your University of Delaware education record and is subject to protection under the Family<br>Educational Rights and Privacy Act (FERPA). (More information is available at <a href="http://www.udel.edu/FERPApolicy">www.udel.edu/FERPApolicy</a> ) By granting access to your parent or guardian you agree to allow the University to disclose some of your FERPA-protected information to the individuals you have identified on this form. |                |          |                 |                        |                    |                        |                  |                                 |         |  |  |
| Those you have                                                                                                    | My parents/guardians                                                                                                    |                |          |                 |                        |                    |                        |                  |                                 | or rest |  |  |
| already added will<br>appear in this<br>section. Here you<br>can change                                                                                                    | The following individuals have completed the registration process. They now have access to the information you specified. Please direct them to <a href="http://www.udel.edu/parentservices">www.udel.edu/parentservices</a> to view the information you have chosen to share with them.<br>You can change individuals' access to information at any time by checking or unchecking the appropriate box. Use the <b>Revoke</b> button to completely remove                                                     |                |          |                 |                        |                    |                        |                  | under the<br>"Action"<br>column |         |  |  |
| individuals access                                                                                                    | your association with the individual.                                                                                                    |                |          |                 |                        |                    |                        |                  |                                 |         |  |  |
| to information                                                                                                    | Name (email)                                                                                                    | My<br>Finances | Schedule | Final<br>grades | Final exam<br>schedule | Honors &<br>Awards | Housing<br>Information | Dining &<br>Flex | Action                          |         |  |  |
|                                                                                                    | Parent Name<br>(parent email)                                                                                                    |                |          |                 |                        |                    |                        |                  | Revoke access                   |         |  |  |
|                                                                                                    | Parent Name<br>(parent email)                                                                                                    |                |          | ✓               |                        |                    |                        |                  | Password reset                  |         |  |  |

Scroll down to find the "Invite a parent/guardian" section

Invite a parent/guardian

process

Follow the instructions below to send an email invitation. Check with your parent or guardian about what email address he or she would like to use for this service. Recipients have 30 days to respond and complete the registration process.

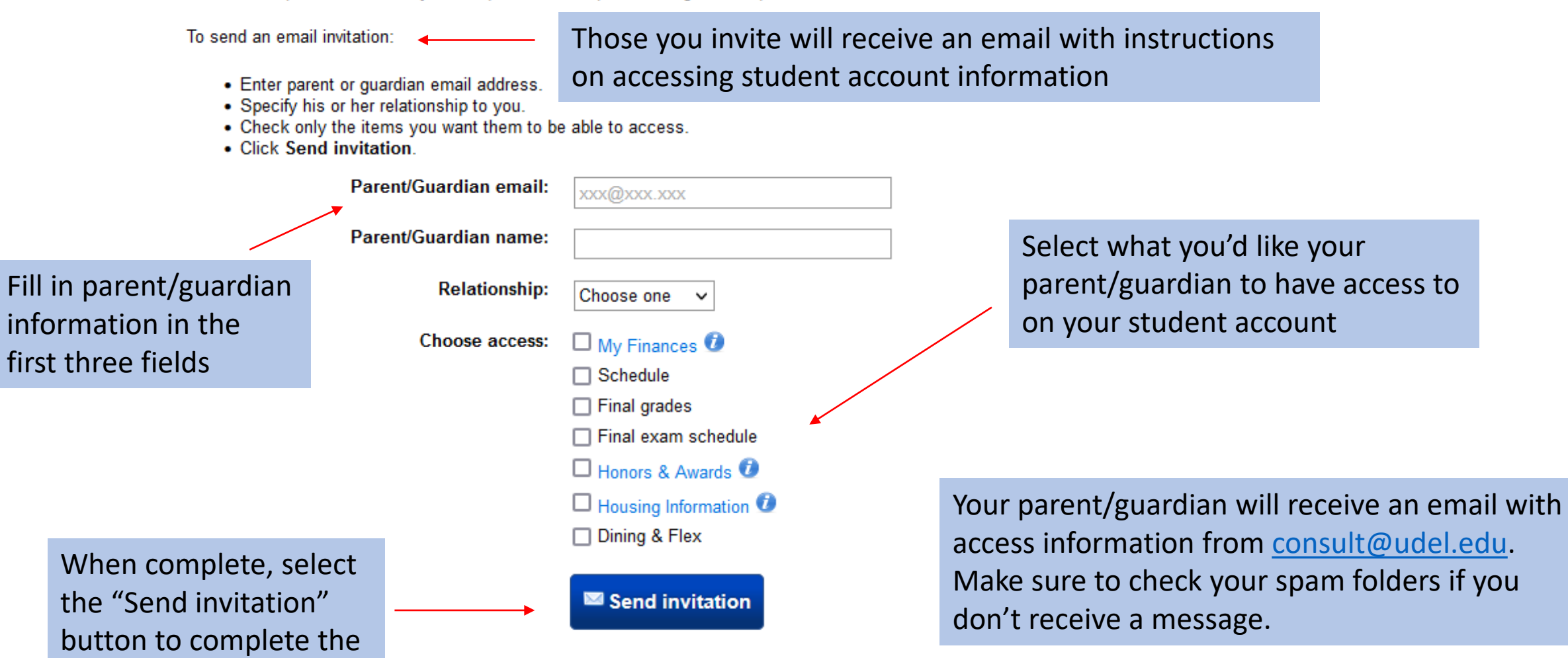